# CMenu plugin V1.0

### How to use:

## (With the following steps, you can easily create a multilingual website.)

| Step 1:<br>Create all the pages you want in each language. |                                         |        |   |                                     |  |  |  |  |
|------------------------------------------------------------|-----------------------------------------|--------|---|-------------------------------------|--|--|--|--|
| 🚯 📸 CMTEST 🔂 1                                             | 🏴 0 🕂 New                               |        |   | Howdy, CMTEST 📃                     |  |  |  |  |
| 🖚 Dashboard                                                | ashboard Pages Add New                  |        |   |                                     |  |  |  |  |
| 📌 Posts                                                    | All (8)   Published (7)   Draft (1)     |        |   | Search Pages                        |  |  |  |  |
| 9) Media                                                   | Bulk actions V Apply All dates V Filter |        |   | 8 items                             |  |  |  |  |
| 📙 Pages 🗸                                                  | C Title                                 | Author |   | Date                                |  |  |  |  |
| All Pages<br>Add New                                       | ENG-01                                  | CMTEST |   | Published<br>2023/08/08 at 11:04 am |  |  |  |  |
| Comments                                                   | ENG-02                                  | CMTEST |   | Published<br>2023/08/08 at 11:05 am |  |  |  |  |
| <ul><li>Appearance</li><li>Plugins (1)</li></ul>           | ESP-01                                  | CMTEST | - | Published<br>2023/08/08 at 11:05 am |  |  |  |  |
| 👗 Users 🎤 Tools                                            | ESP-02                                  | CMTEST |   | Published<br>2023/08/08 at 11:06 am |  |  |  |  |
| Settings                                                   | GER-01                                  | CMTEST | - | Published<br>2023/08/08 at 11:05 am |  |  |  |  |
| Conapse menu                                               | GER-02                                  | CMTEST | _ | Published<br>2023/08/08 at 11:05 am |  |  |  |  |

### Step 2:

### Create a main menu if it doesn't exist yet

| 🔞 😤 CMTEST 😋 1 투 0 🕂 New                                                                                                    |                                                                                                    | Howdy, CMTEST                         |  |  |  |  |  |  |  |  |
|----------------------------------------------------------------------------------------------------|----------------------------------------------------------------------------------------------------|---------------------------------------|--|--|--|--|--|--|--|--|
| Dashboard     Menus     Manage with Live                                                                                                    | Preview                                                                                                    | Screen Options <b>v</b> Help <b>v</b> |  |  |  |  |  |  |  |  |
|                                                                                                    | menu has been updated.                                                                                                    |                                       |  |  |  |  |  |  |  |  |
| 93 Media                                                                                                    |                                                                                                    |                                       |  |  |  |  |  |  |  |  |
| Edit Menus Manage Loo                                                                                                    | cations                                                                                                    |                                       |  |  |  |  |  |  |  |  |
| Comments                                                                                                    |                                                                                                    |                                       |  |  |  |  |  |  |  |  |
| Appearance                                                                                                    | <u>a new meny</u> . Do not forget to save your changes!                                                                                                    |                                       |  |  |  |  |  |  |  |  |
| Themes<br>Customize                                                                                                    | Menu structure                                                                                                    |                                       |  |  |  |  |  |  |  |  |
| Widgets Pages                                                                                                    | Menu Name menu                                                                                                    |                                       |  |  |  |  |  |  |  |  |
| Hader<br>Hader<br>Badgoroud<br>Marez Sethogs<br>Sericos Theme Sethogs<br>Setios Theme Sethogs<br>P Augins ●<br>Settings<br>Collapse meru<br>Posts<br>Custom Links<br>Categories<br>Formats | arch Drag the items into the order you prefer. Click the arrow on the right of the item to reveal additional configuration options.  Drag the items into the order you prefer. Click the arrow on the right of the item to reveal additional configuration options.  Drag the items into the order you prefer. Click the arrow on the right of the item to reveal additional configuration options.  Drag the items into the order you prefer. Click the arrow on the right of the item to reveal additional configuration options.  Drag the items into the order you prefer. Click the arrow on the right of the item to reveal additional configuration options.  Drag the items into the order you prefer. Click the arrow on the right of the item to reveal additional configuration options.  Drag the items into the order you prefer. Click the arrow on the right of the item to reveal additional configuration options.  Drag the items into the order you prefer. Click the arrow on the right of the item to reveal additional configuration options.  Drag the items into the order you prefer. Click the arrow on the right of the item to reveal additional configuration options.  Drag the items into the order you prefer. Click the arrow on the right of the item to reveal additional configuration options.  Drag the items into the order you prefer. Click the arrow on the right of the item to reveal additional configuration options.  Drag the items into the order you prefer.  Drag the items into the order you prefer.  Drag the items into the order you prefer.  Drag the items into the order you prefer.  Drag the items into the order you prefer.  Drag the items into the order you prefer.  Drag the items into the item to reveal additional configuration options.  Drag the items into the order you prefer.  Drag the items into the order you prefer.  Drag the items into the order you prefer.  Drag the items into the order you prefer.  Drag the items into the order you prefer.  Drag the items into the order you prefer.  Drag the items into the order you prefer. |                                       |  |  |  |  |  |  |  |  |
|                                                                                                    | Auto add pages Automatically add new top-level pages to this menu Display location Or new Yakingation                                                                                                    |                                       |  |  |  |  |  |  |  |  |

| Step 3:<br>Enable the CSS settings in the menu. |                                                                                                    |                  |  |  |  |  |  |
|-------------------------------------------------|----------------------------------------------------------------------------------------------------|------------------|--|--|--|--|--|
| CMTEST O                                        | 🛡 0 🕂 New                                                                                                    | Howdy, CMTEST 📃  |  |  |  |  |  |
| Dashboard                                       | Screen elements                                                                                                    |                  |  |  |  |  |  |
| 🖈 Posts                                         | Some screen elements can be shown or hidden by using the checkboxes. Expand or collapse the elements by clicking on their headings and arrange them by dragging their headings or by clicking on the up and down arrows. |                  |  |  |  |  |  |
| 91 Media                                        | V Pages V Potts V Custom Links V Categories 🗋 Tags V Pormats                                                                                                    |                  |  |  |  |  |  |
| 📕 Pages                                         | Show advanced menu properties                                                                                                    |                  |  |  |  |  |  |
| Comments                                        | Unk Target Trile Attribute CSS Classes Unk Relationship (XFN) Description                                                                                                    |                  |  |  |  |  |  |
| 🔊 Appearance                                    | Menus Manage with Live Preview                                                                                                    | Screen Options * |  |  |  |  |  |

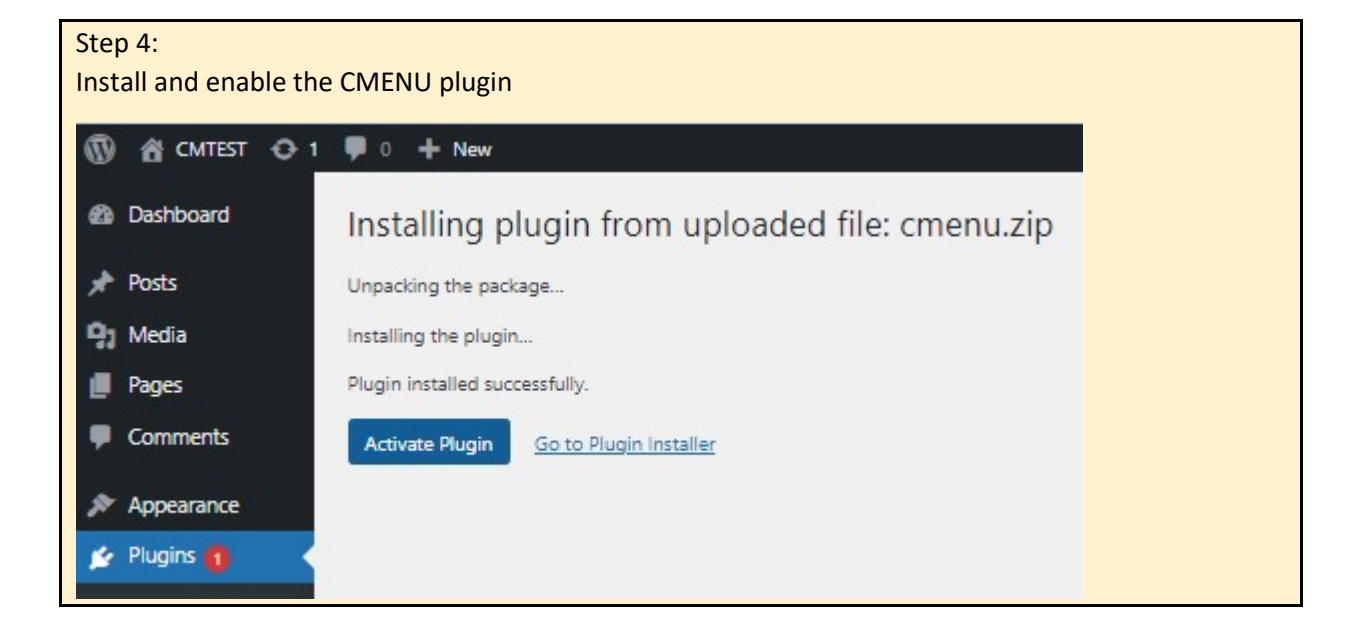

#### Step 5:

In CMENU, select the languages you want to use. The chosen languages will jump to the top of the list.

| 🔞 🟦 CMTEST 😋 1 | <b>9</b> 0 + | Nev | v                  |                 |              |
|----------------|--------------|-----|--------------------|-----------------|--------------|
| ն Dashboard    | Flag         | ISO | Name               | Local           | Selectable   |
| Posts          |              | de  | German             | Deutsch         | $\checkmark$ |
| ] Media        | <b>(6</b> )  | es  | Spanish, Castilian | español         |              |
| Pages          |              | gb  | English            | English         |              |
| Comments       |              | ae  | Avestan            | avesta          |              |
|                |              | af  | Afrikaans          | Afrikaans       |              |
| Appearance     |              | am  | Amharic            | አማርኛ            |              |
| Plugins 🕕      |              | an  | Aragonese          | aragonés        | 0            |
| Users          |              | ar  | Arabic             | العربية         |              |
| F Tools        |              | as  | Assamese (Asamiya) | অসমীয়া         |              |
| Settings       |              | az  | Azerbaijani        | azərbaycan dili |              |
| F CMenu        |              | ba  | Bashkir            | башкорт теле    |              |
| anguages       |              | be  | Belarusian         | беларуская мова |              |
| lowTo          |              | bg  | Bulgarian          | български език  | 0            |
| PRO Version    |              | bh  | Bihari languages   | भोजपुरी         |              |
| Collapse menu  | $\mathbf{X}$ | bi  | Bislama            | Bislama         | D            |

| Step 6:<br>The changes are not yet visible on the finished page. |        |        |        |        |        |  |       |  |
|------------------------------------------------------------------|--------|--------|--------|--------|--------|--|-------|--|
| CMT                                                              | EST    |        |        |        |        |  | f 💌 🕷 |  |
| ENG-01                                                           | ENG-02 | GER-01 | GER-02 | ESP-01 | ESP-02 |  |       |  |

#### Step 7:

Set the CSS classes in the menu. The 'CMENU' class indicates that the menu item is part of the CMENU display. The language's ISO code determines in which language the menu item should appear.

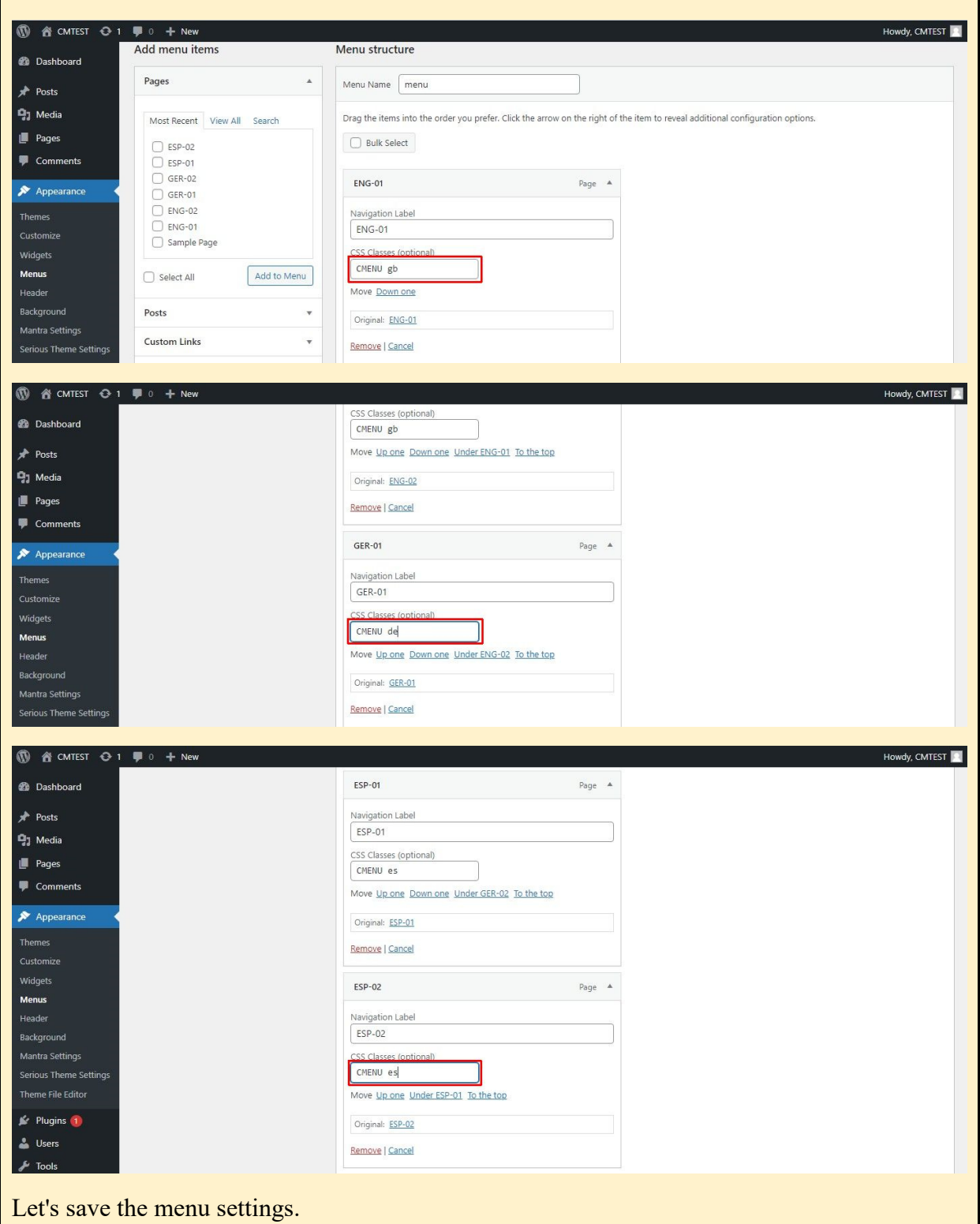

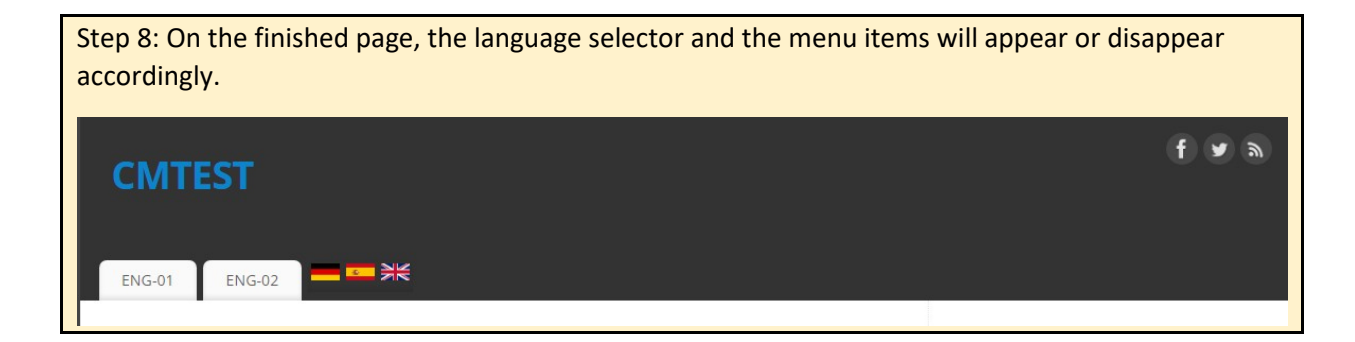

The trial period is 10 days. The license is automatically added. After the 10 days the CMenu turs off. If you want to use CMenu further on, please go to the 'PRO version' and buy license. It is simple and quick. From the localhost domain it is free to use.

If you have any question please feel free to send us an email: cmenu@digitalkey.eu